## Raspberry Pi 3 Model Bによる IoT の実践(補回)

三重大学 機械工 松井博和

http://www.robot.mach.mie-u.ac.jp/~hmatsui/RasPi3B/

Keywords: 日本語入力,パッケージインストール, OS アップデート

## 1. 日本語入力設定

第三回の (E) 日本語入力を可能にするには,(1)LAN の 接続をした上で,(2) 日本語入力パッケージのインストー ルをし,(3) 日本語入力設定をする.この補回では,(1) の説明は第三回でしたので,(2)(3) の説明をする.

## 2. パッケージインストールについて

パッケージは,ターミナルを用いてインストールする. ターミナルは,画面左上にあるメニューバーの左から4 番目のアイコンをクリックすると出てくる.Fig.1にア イコンをクリックしてターミナルが出てきた状態を示す.

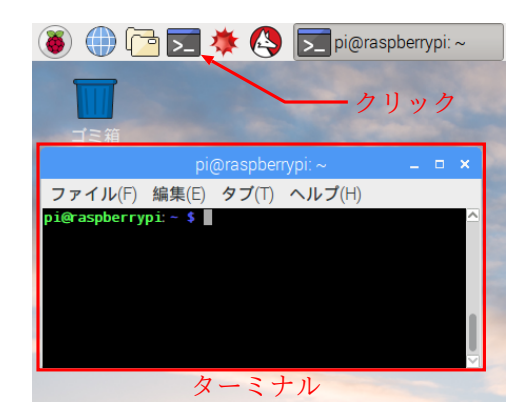

Fig. 1 ターミナル

このターミナルに「sudo apt-get install ibus-anthy」と 打ち「Enter キー」を何回か打てば,日本語入力用パッケー ジ ibus-anthy と関連パッケージがインストールされる.

ただし、どんなパッケージもインストールする前に、OS のアップデートをする方が良い.具体的には、ターミナ ルに「, sudo apt-get update」と打ち「Enter キー」を打 ち「, sudo apt-get upgrade」と打ち「Enter キー」を何回 か打つ.updateは、パッケージのデータベースのアップ デートであり、upgradeは、パッケージのデータベース と本機にインストールされているバージョンを比較して、 新しいものがあれば自動入れ替えする.入れ替え数が多 い場合など、入れ替えの是非を確認してくる.

## 3. 日本語入力設定について

インストールした日本語を入力できるようにするため には,左上のメニューバーから,Fig.2のように,入力 メソッドを選択する.前回の日本語化により,メニュー が日本語されているのが分かる.1つ目の「インプット

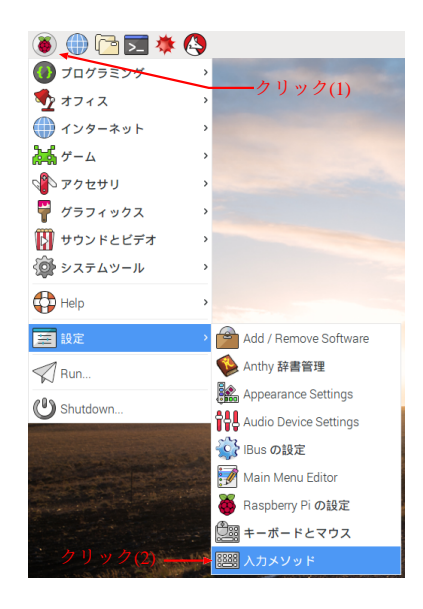

Fig. 2 入力設定

メソッド設定」というタイトルのウィンドウが出るので, 「OK(O)」を選択し,2つ目でも「OK(O)」を選択する. 3つ目の Fig. 3に示すウィンドウでは,「ibus」を選択し てから「OK(O)」を選択する.4つ目で「OK(O)」を選 択すると日本語入力ができるようになる.

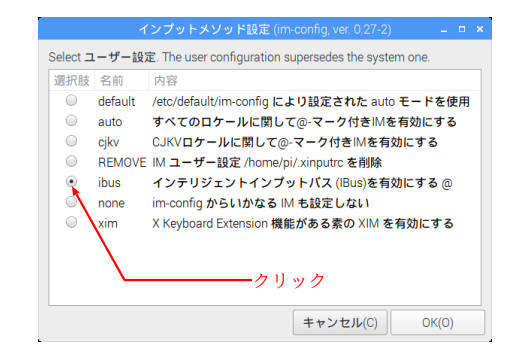

**Fig.3** 入力メソッド選択

最後に Fig. 4 のように,右上のメニューバーの「US」 をクリック(1)し,日本語をクリック(2)すれば,「A ち」 となり日本語入力できる.日本語と英語の入力の入れ替 えは,Ctrl キーと j キーを同時に押すことできる.

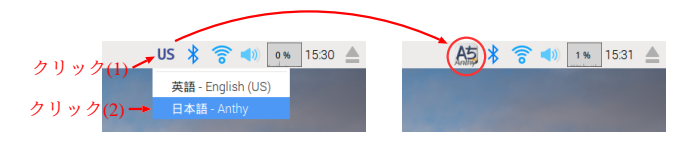

Fig. 4 言語モード変換